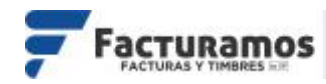

# MANUAL PARA CANCELAR COMPLEMENTOS DE PAGO

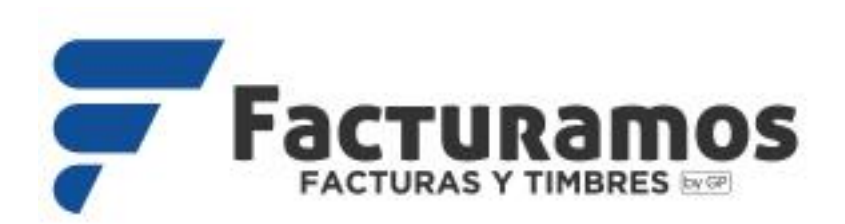

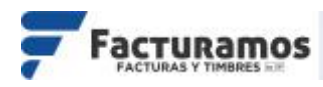

Con el nuevo esquema de cancelación del SAT que entró en vigor a partir de enero del 2022, se tiene tres diferentes formas de realizar la cancelación en complementos de pago.

NOTA: Revisar información complementaria en <a href="http://www.sat.gob.mx/consultas/91447/nuevo-esquema-de-cancelacion">http://www.sat.gob.mx/consultas/91447/nuevo-esquema-de-cancelacion</a>

## A. Cancelación "Comprobante emitido con errores con relación"

1) <u>Liberar el pago del complemento de pago a cancelar</u>. Se encontrará en la parte superior derecha.

| Emitir | CFDI 🗵 🔽         | Consulta de Pagos Aplicados 🗵                                                                                                  |           | -                                                                 |                         |     |            |                  |              |
|--------|------------------|----------------------------------------------------------------------------------------------------|-----------|-------------------------------------------------------------------|-------------------------|-----|------------|------------------|--------------|
| Reg    | )<br>Iresar      | Enviar                                                                                                    | Reportes: | LogoCuadradoIzquierda                                             | 📌<br>Poner como default | XML | PDF<br>PDF | $\triangleright$ | Liberar Pago |
| Pe     | erseo            | Mi PYME SA de CV<br>RFC: AAA010101AAA<br>Regimen Fiscal 529 - Régimen Simplificado de Confanza<br>Telefono: 6566480550 E-mail: |           | Fecha y Hora<br>2022-07-11T08-27-46<br>Recepcion de Pago<br>PG 15 |                         |     |            |                  |              |
| Domio  | cilio Fiscal:    | Francisco Villareal No. 4569<br>Centro<br>Juarez,Chihuahua,Mexico C.P. 32400                                                   |           |                                                                   |                         |     |            |                  |              |
| Domic  | cilio de Emisión | n: rio Danubio No. 1<br>IDK<br>blanca<br>Juárez, Chihuahua, México C.P. 32400                                                  |           |                                                                   |                         |     |            |                  |              |

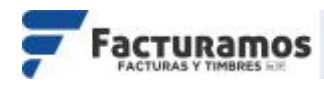

2) Generar nuevamente el complemento de pago.

Realizar nuevamente el proceso de complemento de pago y poner el CFDI relacionado del complemento de pago a cancelar antes de Timbrar.

| Emitir CFDI 🗵 Cons | sulta de Pagos Aplicad | los 🗵 🛛 Aplicar Pago a CFDI (Complemento de Pagos) 🗵                                            |                   |
|--------------------|------------------------|-------------------------------------------------------------------------------------------------|-------------------|
| Compler            | nento d                | e pago                                                                                          |                   |
|                    | Cliente: MI CLIEI      | VIE                                                                                             |                   |
| Direc              | cción fiscal: # Col    | Juárez, Chihuahua.                                                                              | Resic             |
|                    | E-mail: julio.reyr     | na@sistemasperseo.com                                                                           | Registi           |
| Régir              | men Fiscal: 616 - S    | Sin obligaciones fiscales                                                                       |                   |
| -CFDI Relacionad   | OS Seleccionar un tip  | o de relación en caso de que esta factura sustituya a otra por Sustitución, Nota de Crédito, De | evolución, etc. — |
| Тір                | oo Relación: 04 - Su   | Istitución de los CFDI previos                                                                  |                   |
| Fac                | tura(Folio): 15        |                                                                                                 |                   |
|                    | A 15 X                 | KAXX010101000 10-01-2022 \$                                                                     |                   |
|                    | PG 15                  | 5 XAXX010101000 11-07-2022 \$                                                                   |                   |
| Complemento de     | e pago                 | Agregar CFDI relacionados a esta factura                                                        |                   |

### 3) <u>Revisar el UUID generado.</u>

Se localizará en la parte inferior del complemento.

|                       | Version CFDI:                    | 4.0                                                                                                    |
|-----------------------|----------------------------------|----------------------------------------------------------------------------------------------------|
| HERE'S PERMIT         | Version Timbre:                  | 1.1                                                                                                    |
| CONTRACTOR OF A       | Folio Fiscal (UUID):             | 97E77BD0-7847-CE4E-BDFC-EB3D822EA89A                                                                                                    |
| 1.54.141 (A.S. 142)   | No. Certificado:                 | 3000100000400002450                                                                                                    |
| 有更有多的反相同的             | No. Certificado del SAT :        | 30001000000400002495                                                                                                    |
| 39.69 EAL 200         | Fecha y Hora de Certificación :  | 2022-07-11T11:28:01                                                                                                    |
| 138 6 6 6 7 1 3 - 5 2 | Lugar de Expedición:             | 32400                                                                                                    |
|                       | Sello SAT:                       | RJmjlYc284ejTdjRV1rWrVLWiif7WClTki3O9UKPWzP24aZGTJKTdXSe2j89VGrN+Jqr4bWJ1PuYGVlAjV1Az<br>ZsC+f8/tLDpMxnGLhzNPAXuOtEWR0gYgT9XmHJ8ldChxu95sDhSDXk8CQpDPHJuYcOYpzwG3OAX8lB7y |
|                       | Este documento es una representa | ición impresa de un CFDI                                                                                                    |

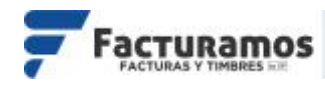

### 4) Cancelar el complemento de pago con relación.

Ubicar el complemento de pago a cancelar. Al dar clic en Cancelar, aparecerá un recuadro con los distintos motivos de cancelación, seleccionamos "01-Comprobante emitido con errores con relación" y ponemos el UUID del paso anterior.

| Facturamos - Cancelar Factura |                                            |  |  |  |  |  |
|-------------------------------|--------------------------------------------|--|--|--|--|--|
| ?                             | Motivo de cancelación para esta Factura:   |  |  |  |  |  |
| 01 - Comp                     | robante emitido con errores con relación 📃 |  |  |  |  |  |
| UUID Relacionado:             |                                            |  |  |  |  |  |
| 97E77BD0-78                   | 47-CE4E-BDFC-EB3D822EA89A                  |  |  |  |  |  |
|                               | Si 🥓 Cancelar 🔵                            |  |  |  |  |  |
|                               |                                            |  |  |  |  |  |
|                               |                                            |  |  |  |  |  |
|                               |                                            |  |  |  |  |  |

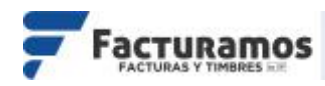

# B. Cancelación "Comprobante emitido con errores sin relación"

1) <u>Liberar el pago del complemento de pago a cancelar</u>. Se encontrará en la parte superior derecha.

| Emitir CFDI 🗵 🖸      | onsulta de Pagos Aplicados 🗵                                                                                                   |              | -                                                                 |   |                         |     |     |              |
|----------------------|----------------------------------------------------------------------------------------------------|--------------|-------------------------------------------------------------------|---|-------------------------|-----|-----|--------------|
| <b>R</b> egresar     | Enviar                                                                                                    | Reportes: Lo | ogoCuadradoIzquierda                                              | • | 📌<br>Poner como default | XML | PDF | Liberar Pago |
| Perseo               | Mi PYME SA de CV<br>RFC: AAA010101AAA<br>Regimen Fiscal 028 - Régimen Simplificado de Confanza<br>Telefono: 6566489550 E-mail: |              | Fecha y Hora<br>2022-07-11T08-27-49<br>Recepcion de Pago<br>PG 15 |   |                         |     |     |              |
| Domicilio Fiscal:    | Francisco Villareal No. 4569<br>Centro<br>Juarez,Chihuahua,Mexico C.P. 32400                                                   |              |                                                                   |   |                         |     |     |              |
| Domicilio de Emisión | : rio Danubio No. 1<br>IDK<br>blanca<br>Juárez,Chihuahua,México C.P. 32400                                                     |              |                                                                   |   |                         |     |     |              |

#### 2) Cancelar el complemento de pago.

Al dar clic en Cancelar, aparecerá un recuadro con los distintos motivos de cancelación, seleccionamos "02-Comprobante emitido con errores sin relación".

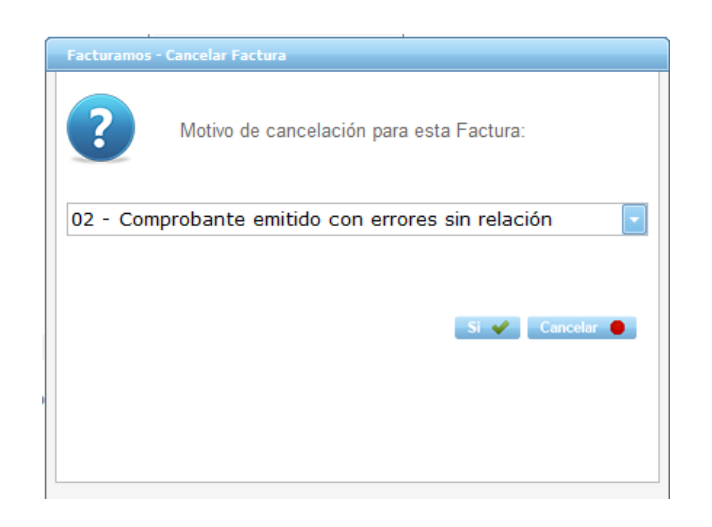

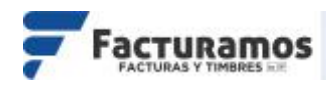

# C. Cancelación "No se llevó a cabo la operación"

1) <u>Liberar el pago del complemento de pago a cancelar</u>. Se encontrará en la parte superior derecha.

| Emitir CFDI 🗵 Co      | nsulta de Pagos Aplicados 🗵                                                                                                   |               | -                                                                 |                         |     |  |              |
|-----------------------|----------------------------------------------------------------------------------------------------|---------------|-------------------------------------------------------------------|-------------------------|-----|--|--------------|
| <b>Regresar</b>       | Enviar                                                                                                    | Reportes: Log | joCuadradoIzquierda                                               | 📌<br>Poner como default | XML |  | Liberar Pago |
| Perseo                | MiPYME SA de CV<br>REC: AAA0101010AA<br>Regimen Fiscal 829 - Régimen Simplificado de Confanza<br>Telefono: 6566489550 E-mail: |               | Fecha y Hora<br>2022-07-11705 27-66<br>Recepcion de Pago<br>PG 15 |                         |     |  |              |
| Domicilio Fiscal:     | Francisco Villareal No. 4569<br>Centro<br>Juarez, Chihuahua, Mexico C.P. 32400                                                |               |                                                                   |                         |     |  |              |
| Domicilio de Emisión: | rio Danubio No. 1<br>DK<br>blanca<br>Juárez,Chihuahua,México C.P. 32400                                                       |               |                                                                   |                         |     |  |              |

#### 2) Cancelar el complemento de pago.

Al dar clic en Cancelar, aparecerá un recuadro con los distintos motivos de cancelación, seleccionamos "03-No se llevó a cabo la operación".

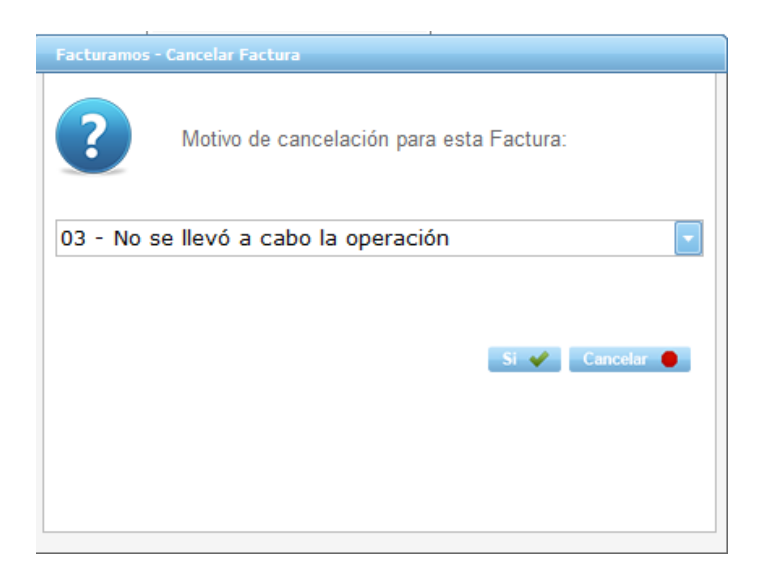

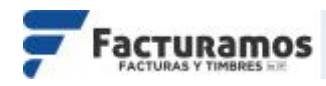

#### Escenario 1 "Comprobante emitido con errores con relación"

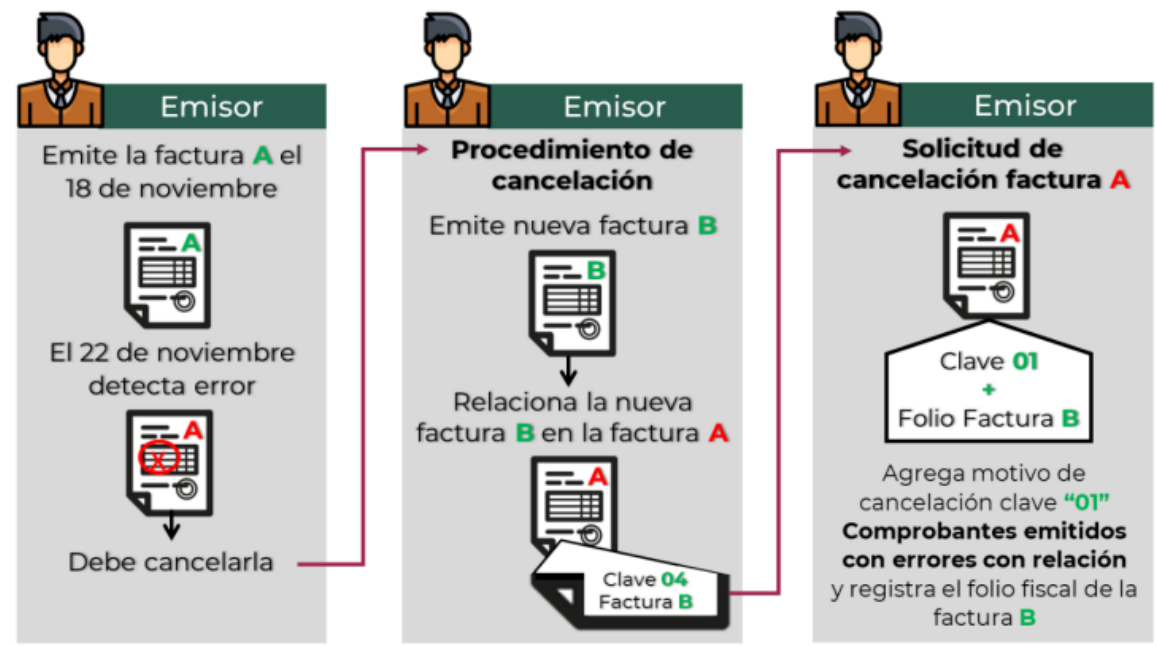

**Nota:** Si bien la factura A al relacionarse en la factura B su estatus en el proceso de cancelación se convierte a un estatus "No cancelable", al momento de solicitar la cancelación se rompe la relación y con ello la factura A pasa a un estatus cancelable con o sin aceptación, según proceda.

### Escenario 2 "Comprobante emitido con errores sin relación"

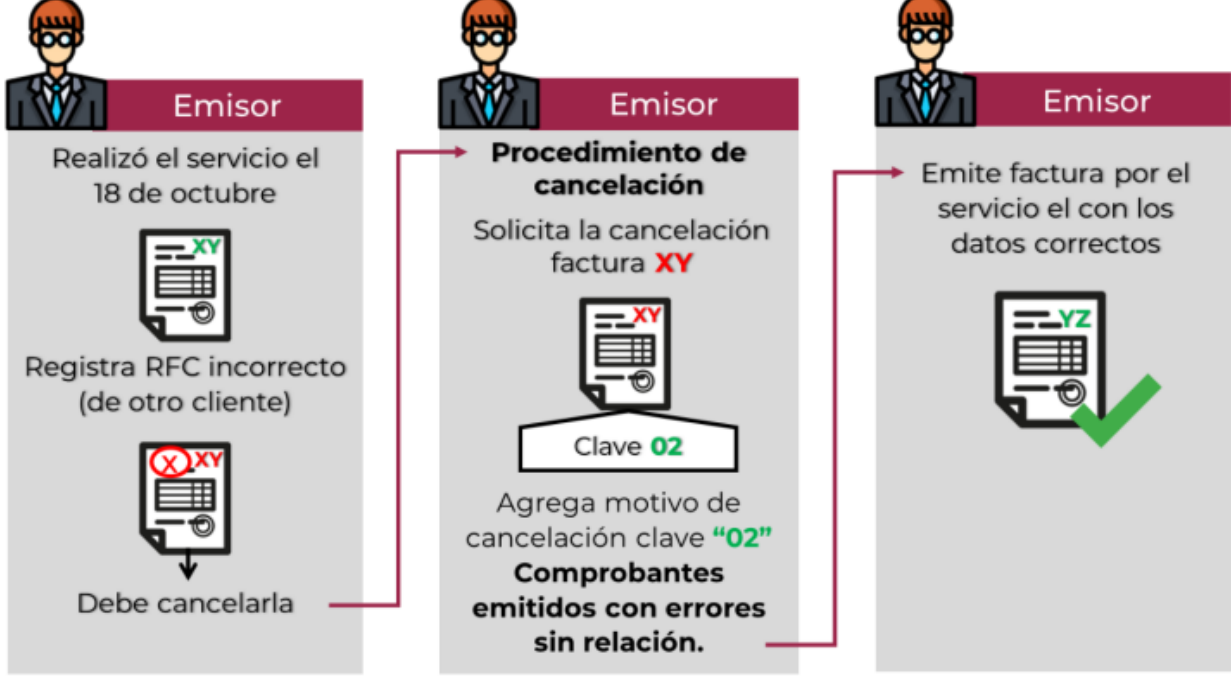

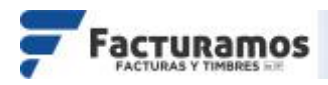

#### Escenario 3 "No se llevó a cabo la operación"

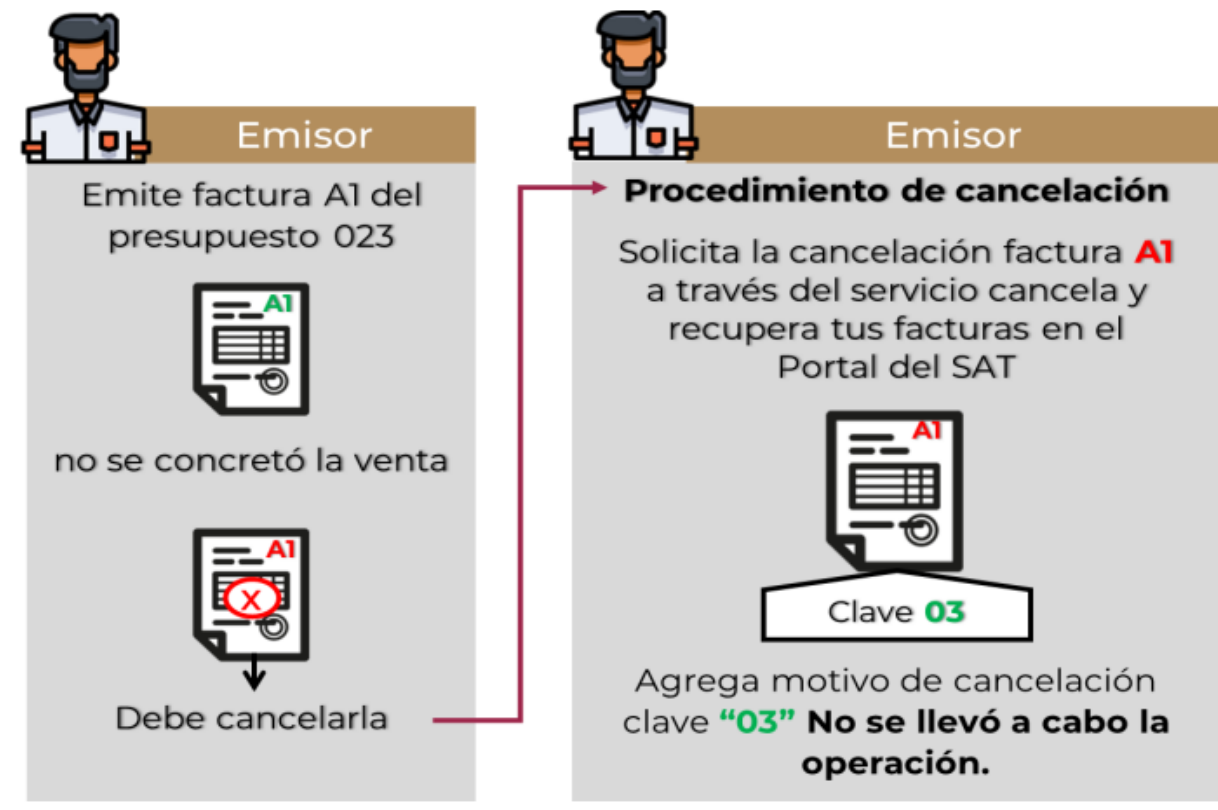

#### Enlace para descargar documento con preguntas frecuentes

http://www.sat.gob.mx/cs/Satellite?blobcol=urldata&blobkey=id&blobtable= MungoBlobs&blobwhere=1579314918739&ssbinary=true

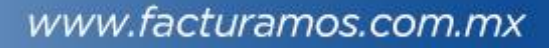

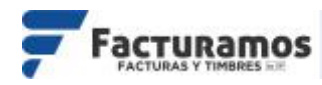

#### En caso de requerir soporte técnico, dar clic en Asistencia para asesoría y solución de problemas que se encontrará en la parte inferior de la página <u>https://www.facturamos.com.mx/</u>.

| Contacto                               | LLámanos                                            | Asistencia para asesoría y<br>solución de problemas |
|----------------------------------------|-----------------------------------------------------|-----------------------------------------------------|
| Sistemas Perseo S.A. de C.V.           | CEC C1C 0770                                        | Asistencia para asesoría y                          |
| • Torre WTC Ciudad de México           | 656-616-8770                                        | solución de problemas                               |
| Montecito No. 38, Piso 20, Oficina 14, | Extension ventas: 215<br>Extension Eacturacion: 220 | Descargue manuales, firmware,                       |
| Colonia Nápoles                        |                                                     | software, etc.                                      |
| Delegación Benito Juárez               | CDMX: 55-9001-5018                                  | Visitanos en facebook                               |
| Código Postal 03810                    | Torreón: 871-722-5850                               |                                                     |
| México Distrito Federal.               | Mérida: 999-981-0444                                | Suscribete al canal de youtube                      |
| 🔄 ventas@sistemasperseo.com            |                                                     |                                                     |
|                                        | Chihuahua: 614-414-5531                             |                                                     |

# Si es primera vez que solicita soporte por medio de la página, ir a la parte de abajo de la página <u>https://www.facturamos.com.mx/</u> y dar clic en **Descargue manuales, firmware software, etc.** donde encontrará guías de apoyo.

| Contacto                               | LLámanos                                            | Perseo                                   |
|----------------------------------------|-----------------------------------------------------|------------------------------------------|
| Sistemas Perseo S.A. de C.V.           | GEG 616 0770                                        | Descargue manuales, noia para asesoría y |
| • Torre WTC Ciudad de México           | 050-010-0770                                        | firmware, software, etc.n.de problemas   |
| Montecito No. 38, Piso 20, Oficina 14, | Extension Ventas: 215<br>Extension Facturacion: 220 | Descargue manuales, firmware,            |
| Colonia Nápoles                        |                                                     | software, etc.                           |
| Delegación Benito Juárez               | CDMX: 55-9001-5018                                  | Visitanos en facebook                    |
| Código Postal 03810                    | Torreón: 871-722-5850                               |                                          |
| México Distrito Federal.               | Márida: 999-981-0444                                | Suscribete al canal de youtube           |
| 🔄 ventas@sistemasperseo.com            |                                                     |                                          |
|                                        | Chihuahua: 614-414-5531                             |                                          |